### PASSO A PASSO PARA REQUERIMENTO DE SERVIÇOS/BENEFÍCIOS ELETRONICAMENTE

### PARÂMETROS PARA A DIGITALIZAÇÃO DOS DOCUMENTOS

1. As configurações de digitalização de arquivos para juntada no sistema de protocolo do INSS, devem obrigatoriamente possuir as seguintes qualidades e características:

#### Configurar o Scanner para:

a) Formato de cores: 24 bits <u>Colorido</u> (Todos os arquivos juntados no sistema do INSS devem ser digitalizados utilizando a qualidade 24 bits **Colorido**).

b) Resolução mínima 150 DPI (150x150).

c) Utilizar apenas o formato de arquivo PDF.

d) Atentar para que os documentos estejam na posição correta de leitura (retrato).

2. O tamanho de cada arquivo não pode exceder a 5MB; e a soma dos tamanhos dos arquivos anexados ao protocolo não podem exceder a 30MB.

3. Os documentos digitalizados devem ser nomeados e **agrupados** de acordo com o seu tipo (NOME\_CPF\_TIPO):

"NOME DO REQUERENTE\_9999999999\_ORIGINAIS\_DI.PDF", para os documentos de **identificação** listados no item 4.

"NOME DO REQUERENTE\_9999999999\_ORIGINAIS.PDF", para os documentos **originais**. "NOME DO REQUERENTE\_9999999999\_SIMPLES.PDF", para as cópias simples.

"NOME DO REQUERENTE\_9999999999\_TERCEIROS.PDF", para as cópias **autenticadas** por terceiros.

OBS: Sempre que digitalizado documento original e a cópia autenticada o Advogado deve clicar em AUTENTICAR.

4. Ordem para digitalização dos documentos:

Os documentos, respeitando os tipos citados no item 3, devem ser digitalizados na seguinte sequência:

I - Requerimento assinado, Procuração <u>ou</u> Termo de representação, Termo de Responsabilidade.

II - Documento de identificação e CPF do procurador ou representante (Carteira da OAB).

III - Documento de identificação e CPF dos representados (requerente/instituidor/dependentes).

IV – Comprovante do fato gerador do direto (Certidão de Nascimento, Óbito, Casamento, comprovantes de situações específicas, etc.)

V - Documentos referentes às relações previdenciárias (exemplo: Carteira de Trabalho e Previdência Social CTPS, Certidão de Tempo de Contribuição CTC, Carnês, Formulários de atividade especial, documentação de atividade rural, etc.).

VI - Outros documentos que o cidadão queira adicionar (exemplo: simulação de tempo de contribuição, petições, etc.).

Obs.1: Os serviços objeto do Acordo de Cooperação Técnica entre INSS e OAB não

poderão ser requeridos pelos advogados cadastrados por outro meio que não o eletrônico, na modalidade atendimento a distância;

Obs. 2: Caso o Advogado cadastrado realize requerimento eletrônico de serviço e/ou benefício que já tenha sido previamente agendado para atendimento presencial em alguma unidade do INSS, este agendamento deverá ser cancelado. Neste caso será resguardada a DER do agendamento e o advogado deverá juntar o comprovante do agendamento no requerimento eletrônico.

Obs.3 Lembrando que todos os requerimentos têm seus documentos específicos, sendo que a documentação necessária para cada grupo de benefício, encontra-se no site: <u>www.inss.gov.br.</u>

#### 5 - ACESSANDO O SISTEMA

Com os arquivos preparados para serem anexados no sistema, segue o passo a passo:

1. Acesse: requerimento.inss.gov.br e clique em **LOGIN**, localizado no canto superior direito da tela inicial;

2. Digite o CPF e a senha (Recuperação de senha: ligar na OAB e a senha será enviada para o seu e-mail cadastrado na OAB);

3. Na aba "Requerer", selecione o serviço desejado e clique em "Avançar" Obs. Nos requerimentos de aposentadoria, independente se por contribuição ou por idade, deverá ser selecionada a opção aposentadoria urbana ou aposentadoria rural. Em casos específicos, adicionar petição.

Observação: durante todo o processo, se for necessário voltar a página, não utilize os botões do navegador, mas somente os botões **VOLTAR** e **AVANÇAR** disponíveis na parte inferior da tela.

4. Informe o CPF do cliente e clique em "Consultar CPF", pelo ícone.

representado

## Atenção: se não for seguida essa etapa, o processo não poderá ser avançado. Essa falha não é acusada pelo sistema, caso seja esquecido de fazer esse procedimento.

5. No campo "Informações de Contato", insira as informações do requerente (telefone e email).

## Atenção: Sugere-se nesse caso colocar os telefones e e-mail do advogado, para o caso de haver algum esclarecimento.

6. No campo "Arquivos", clique em "Selecionar" para inserir os documentos. Observe os parâmetros de digitalização descritos no tópico "Parâmetros para a digitalização".

7. Na coluna "Descrição do Arquivo", sintetize o conteúdo, como por exemplo: RG, CPF.

Na coluna "Ações", clique em autenticar **e**, se for o caso, e clique em "Avançar".

OBS: Lembre-se de clicar em Autenticar os documentos. Essa marcação é obrigatória, e funciona como a assinatura eletrônica do advogado.

No final dessa etapa, você deve ter algo desse tipo:

| Seleconar                                         |                               |         |              |            |
|---------------------------------------------------|-------------------------------|---------|--------------|------------|
| Nome do Arquivo                                   | Descrição do Arquivo          | Tamanho | Autenticado? | Ações      |
| LUZINETE SA DE<br>SOUZA_36772677168_Originais.pdf | Procuracao, CNH cliente e OAB | 1,91MB  | *            | <b>○</b> Î |
| SOUZA_36772677168_Originais.pdf                   | Procuracao, CNH cliente e OAB | 1,91MB  | •            |            |
|                                                   |                               |         |              |            |
| offar                                             |                               |         |              | Avança     |
|                                                   | TIVETIV                       | XIVI    | VX           |            |

8. Na tela que se abre, selecione uma das localidades e clique em "Avançar", como na imagem abaixo:

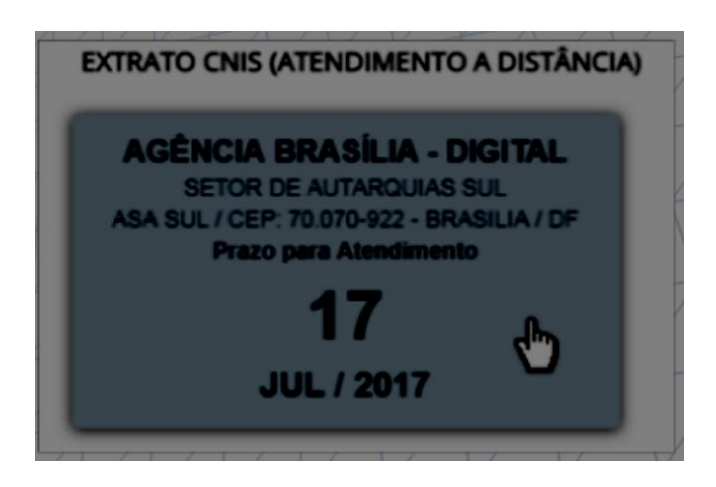

# Atenção: deverá ser selecionada a unidade indicada pela OAB quando realizado seu cadastro.

- 9. No final da tela que se abre, clique em:
  - a. "Declaro que li e concordo com as informações acima"; e
  - b. Clique em "Confirmar"
- 10. Para gerar o comprovante de requerimento:
  - a. Clique em "Gerar Comprovante".

| Requerimento realizado com sucesso. |                        |                       |                                |                                 |  |  |  |  |
|-------------------------------------|------------------------|-----------------------|--------------------------------|---------------------------------|--|--|--|--|
| 1. Escolha do Serviço               | 2. Dados do Requerente | 3. Seleção da Unidade | 4. Confirmação do Requerimento | 5. Comprisuante do Requerimento |  |  |  |  |

### 6 - CONSULTANDO OS REQUERIMENTOS REALIZADOS

Para acompanhar seus requerimentos faça o Login e clique na aba "Consulta" da página inicial:

- 1. Realizar o Login;
  - a. Clique na aba "Consultar"
- 2. Serão listadas todas as tarefas cadastradas/solicitadas.

a. Nesse ponto o advogado não terá acesso aos requerimentos/tarefas realizadas por outros advogados.

b. Para ter acesso às informações e procedimentos já realizados no nome do cliente, o advogado terá que solicitar cópia da documentação desejada, ou cópia integral, através de um Novo Requerimento.

3. Os Atendimentos à Distância podem ser filtrados pela "Situação":

- a. Pendente;
- b. Cancelado;
- c. Concluído; ou
- d. Cumprimento de Exigência.

Possuem as seguintes ações:

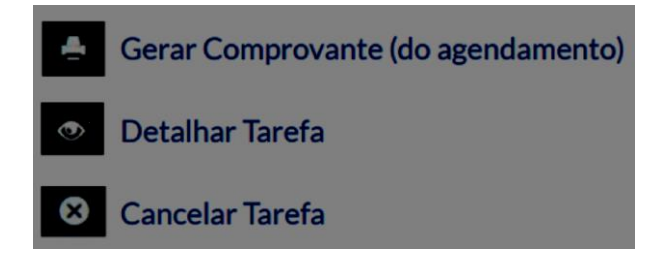

4. No detalhamento do Atendimento à Distância, no botão possível incluir comentários e anexos, a qualquer momento, situação da tarefa se encontre com status "Pendente". Após inclusão de comentários e ou anexos, é necessário clicar em "Salvar novo Comentário". Em caso de documentos originais, lembrar de autenticá-los.

FAZENDO O DOWNLOAD DOS ARQUIVOS REQUERIDOS

Para fazer o download dos arquivos requeridos através da aba "Consulta" da página inicial: 1. Realizar o Login;

a. Clique na aba "Consultar"

Clique no botão "Detalhar

tarefa",

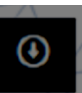

posteriormente clique na aba

"Anexos" no canto superior esquerdo. Para baixar os arquivos desejados, clique no botão Ações.

"Download"

nacoluna